## **Clarington**

## How to Apply to a Job Posting

1. Visit <u>https://careers.clarington.net/</u> to view current career opportunities or search for a specific position.

| Search Career Opportunities                              |                   |              |  |  |  |  |
|----------------------------------------------------------|-------------------|--------------|--|--|--|--|
| Enter Career Type (eg: Engineer)                         | )                 |              |  |  |  |  |
| all locations                                            | ✓ all departments | ~            |  |  |  |  |
| Search Clear                                             |                   |              |  |  |  |  |
| 2 Results found in <b>all locations</b> for <b>all c</b> | lepartments       | Closing Date |  |  |  |  |
| Part-Time Customer Service Representative                |                   | Ongoing 🕒    |  |  |  |  |
| Adult Crossing Guards                                    |                   | Ongoing 🚯    |  |  |  |  |

2. Select the desired posting and view details.

| Part-Time | Customer | Service | Representative |
|-----------|----------|---------|----------------|
|-----------|----------|---------|----------------|

Posted: Jun 01, 2021 Open Positions: Ongoing

Department : Community Services

Reporting to the Customer Services Coordinator, the successful candidates will provide front line support and exceptional customer service to the public and perform the outlined responsibilities.

Ongoing 🔵

Responsibilities for all Positions:

- 1. Complete program and membership registrations and point of sale entries for all Community Services patrons.
- 2. Provide superior customer service by responding appropriately to public inquiries in person, over the phone and

...

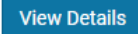

3. Review position details and click Apply Now.

| Open Date        | Jun 01 2021 - 11:00:00 AM                                                                                                    | Close Date      | Ongoing                                    |
|------------------|----------------------------------------------------------------------------------------------------|-----------------|--------------------------------------------|
| Position Title   | Part-Time Customer Service<br>Representative                                                                                      | Posting Type    | Permanent – Part Time (Non-<br>Affiliated) |
| Posting Status   | Active                                                                                                    | Position Length | Part Time                                  |
| Department Group |                                                                                                    | Hours per Week  | Maximum of 24 hours                        |
| Department       | Community Services                                                                                                    | Openings        | Ongoing                                    |
| Education        | Degree or Diploma or possess<br>equivalent qualifications in<br>skills and work experience to<br>the satisfaction of the Director | Company         | Municipality of Clarington                 |
| Location         | Recreation Facilities (various)                                                                                                   |                 |                                            |
|                  |                                                                                                    |                 |                                            |

4. Sign in using your email address and password. If you do not have an account, click on Don't Have an Account and follow the <u>step-by-step instructions</u>.

| Sign In                |
|------------------------|
| Email                  |
| Enter Address          |
| Password               |
| Enter Password         |
| Remember Me            |
| Sign In                |
| Don't Have an Account? |
| Forgot Password?       |

5. Upload a copy of your resume. You may also upload a cover letter or any other relevant documentation.

| Requested Documents                                   |  |
|-------------------------------------------------------|--|
| Resume Upload * Choose File No file chosen            |  |
| Cover Letter Upload<br>Choose File No file chosen     |  |
| Other Documentation Upload Choose File No file chosen |  |

- 6. Note: Some job postings may require you to complete pre-screening questions specific to the job you are applying for. Select the appropriate answers from the drop-down menu provided.
- 7. Once you have completed all mandatory fields, click Submit.

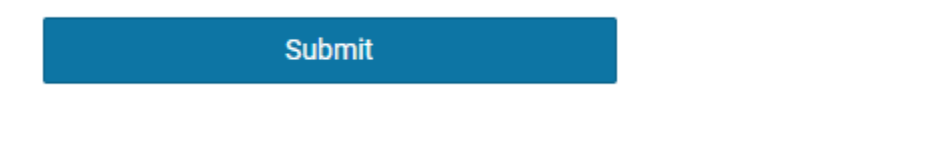

8. Upon successful completion of your application, you will receive an instant notification and email confirmation.

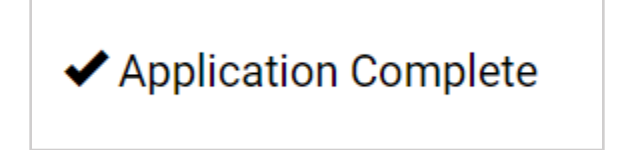